## **Displaying Full Cell Content**

In the Structure grid, if the content of a cell is larger than the cell's size, only a part of the content will be shown.

You can view the full content by clicking or hovering mouse pointer over the "More" sign (three vertical dots) that appears at the right side of the cell.

| Add                        | •          | R   | ✓         ↓         ✓         ≫         ⊗         №         №         ★ Automation                                                                                                    |   |            |       |
|----------------------------|------------|-----|----------------------------------------------------------------------------------------------------|---|------------|-------|
| ≅ Megapolis Structure #277 |            |     |                                                                                                    |   |            |       |
|                            | ТР         | Sum | nary                                                                                                    | 1 | e Ori      | Statu |
|                            | 1          | ►   | <ul> <li>Relocate Elves Change the laws of thermodynamics in our favour x<br/>the laws of thermodynamics</li> <li>In April, the game's developer, Atlus—owned by Sega—threatened (in all</li> </ul>                                                                                                    |   | 2          | SUC   |
|                            | 0          |     |                                                                                                    |   | 3n         | REM   |
|                            |            |     | caps!) a crackdown on streaming channels following the best-selling debut<br>of the game on PS4 in North America, Atlus planned to ban all streaming                                                                                                    |   |            | IN PF |
|                            | 0          | -   | and screenshots of the game's events past a certain in-game calendar                                                                                                    |   | 30         | NEW   |
|                            | 🔁 🕇        |     | date, citing an interest in helping players avoid story spoilers. Angry gamers<br>complained to Atlus or chose not to stream the game at all. In the press,<br>critics argued that Atlus had drastically underestimated the importance of<br>streaming to contemporary video game culture. As much as Persona 5 is a | N | <b>2</b> n | MOV   |
|                            | <b>B †</b> |     |                                                                                                    | N | l 3n       |       |
|                            | ₾ ↑        | Þ   | singular entertainment product represented by a \$60 price tag and a title                                                                                                    |   | <b>5</b> m |       |
|                            | 1          |     | Marketing + PR activities For the purpose of this task, "displaced" means the                                                                                                    | N | 30         |       |

## To hide the panel with full content, move mouse away, press Esc or click anywhere outside the panel.

 ${\it O}$ 

You can start editing the cell value even if the panel with full content is shown: double-click the panel or, in case of Summary column, double-click the Summary text in the panel.